# 研究資料管理圖書館員課程 [RDMLA中文版] 操作說明

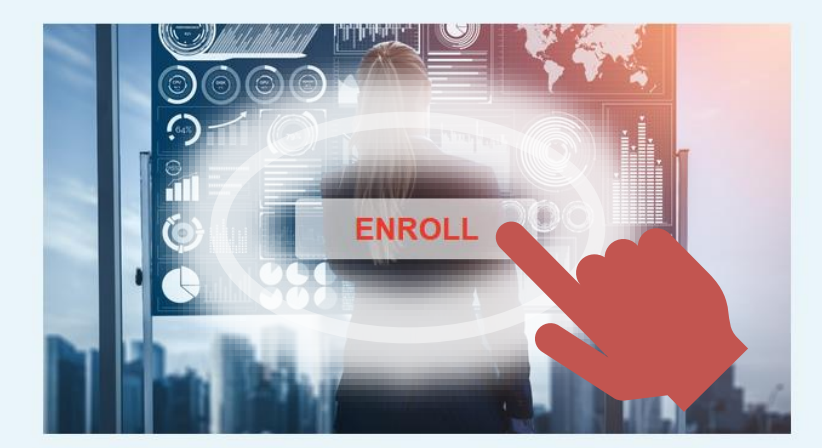

研究資料管理圖書館員課程〔RDMLA 中文版〕

Started Nov 9, 2021

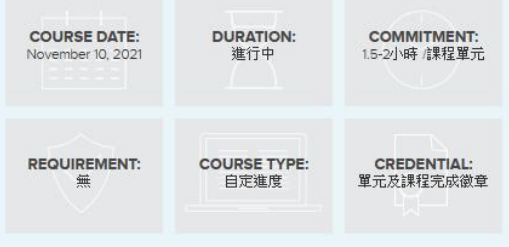

| 1. | Canvas課程註冊 | <b>p.2</b> |
|----|------------|------------|
| 2. | 開始課程       | p.5        |

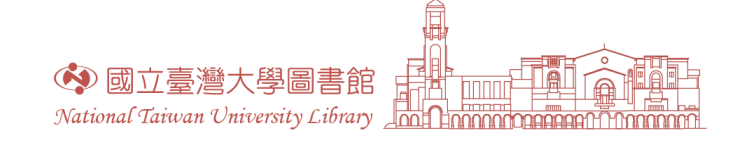

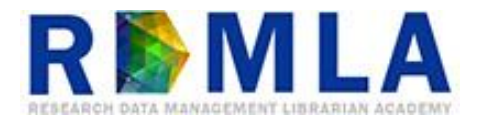

## Canvas課程註冊-登入

• 進入課程網頁,點選 "Enroll"

#### CANVAS | NETWORK

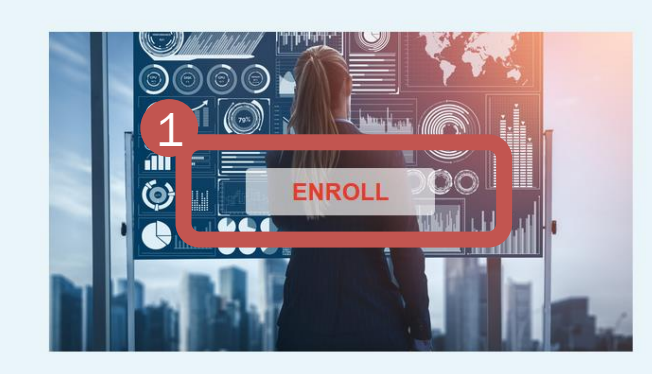

### **R**MLA

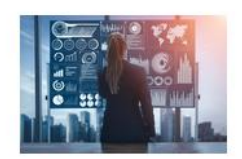

研究資料管理圖書館員課程 [RDMLA中文版] Course Started Nov 9, 2021

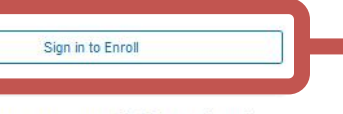

Don't have an account? Sign up here!

#### Full Name

2

🚯 國立臺灣大學圖書館

Enter Full Name

Email Enter Email

Confirm Email

我不是機關人

National Taiwan University Library

Enter Email

I agree to the Acceptable Use Policy and acknowledge the Privacy Policy.

Register New Account

2

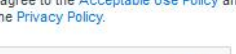

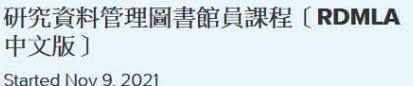

| COURSE DATE:      | <b>DURATION:</b> | COMMITMENT:  |
|-------------------|------------------|--------------|
| November 10, 2021 | 進行中              | 1.5-2小時/課程單元 |
| REQUIREMENT:      | COURSE TYPE:     | CREDENTIAL:  |
| 無                 | 自定進度             | 單元及課程完成徽章    |

#### 已有Canvas帳號請登入, 並循第4頁說明選課

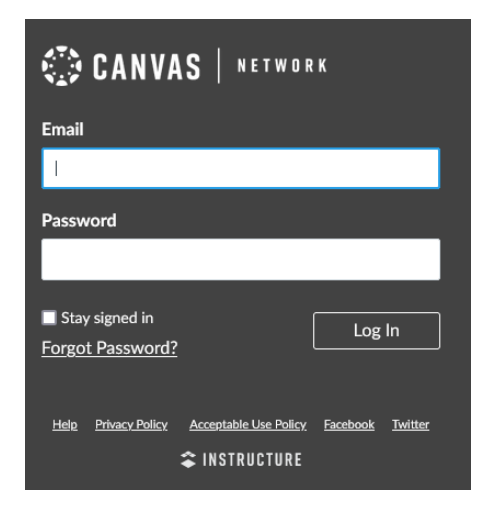

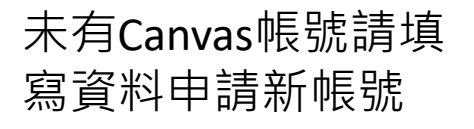

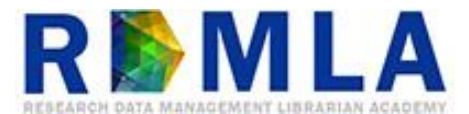

### Canvas課程註冊 - 帳號申請

未有Canvas帳號申請、選課流程

• 至電子信箱收取認證信,點選 "Complete Registration"

|                                 | CN<br>CN<br>Canvas Networ<br>Welcome to Catalog                        | 。<br>rk <notifications@instructur< th=""><th>e.com&gt;</th><th></th></notifications@instructur<> | e.com>                                                                                  |                |
|---------------------------------|------------------------------------------------------------------------|--------------------------------------------------------------------------------------------------|-----------------------------------------------------------------------------------------|----------------|
|                                 | 收件者<br>1 如果這個訊息的顯示有任何問題,請按一下                                           | ∽這裡,在網頁瀏覽器中檢視。                                                                                   |                                                                                         |                |
|                                 | 動作項目                                                                   |                                                                                                  |                                                                                         | +              |
|                                 |                                                                        | R DATA MANAGEMENT LIBR                                                                           |                                                                                         |                |
|                                 |                                                                        | Welcome to Ca                                                                                    | talog                                                                                   |                |
|                                 | Hi sachen,                                                             |                                                                                                  |                                                                                         |                |
|                                 | You have successfully registered f<br>Please set up a password for you | for a new account at <u>https://www.canvas</u><br>r new login ID of <u>sachen@ntu.edu.tw</u> on  | <u>et</u> with the login ID of <u>sachen@ntu.edu</u><br><u>https://www.canvas.net</u> . | ı <u>.tw</u> . |
|                                 | Keep learning,<br>Canvas Network                                       | Complete Registratio                                                                             | n                                                                                       |                |
| • 再次<br>可進<br>(Da               | 填寫帳號密<br>入已註冊RI<br>shboard)                                            | 福並選擇時[<br>DMLA課程的                                                                                | 一<br>區,完成申請<br>個人課程清單                                                                   | ,<br>[]<br>[   |
|                                 | Log                                                                    | in: sachen@ntu.edu.tw                                                                            |                                                                                         |                |
|                                 | Passwor                                                                | rd:                                                                                              |                                                                                         |                |
|                                 | Time Zor                                                               | ne: Taipei (+08:00)                                                                              | ~                                                                                       |                |
|                                 |                                                                        | Register                                                                                         |                                                                                         |                |
| 🐼 國立臺灣大<br>National Taiwan Univ | 學圖書館<br>Frsity Library                                                 |                                                                                                  | R 🏷 M                                                                                   | LA             |

### Canvas課程註冊-選課

已有Canvas帳號選課流程

• 登入後,點選 "Enroll in Course"

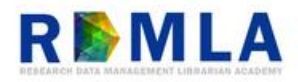

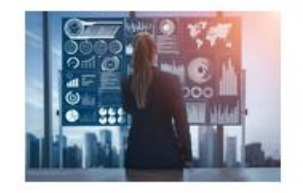

研究資料管理圖書館員課程 [RDMLA中文版] Course Started Nov 9, 2021

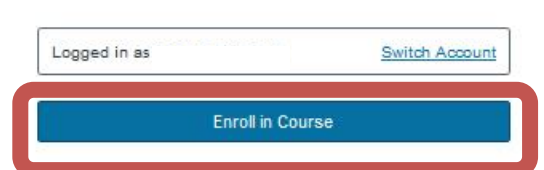

• 點選 "Go to Your Dashboard" 進入個人課程清 閳

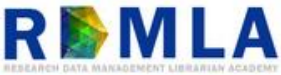

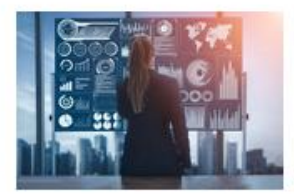

研究資料管理圖書館員課程〔RDMLA中 文版]

Course Started Nov 9, 2021

Congratulations! You have successfully enrolled in 研究資料管理圖 書館員課程 (RDMLA中文版)!

Go to your Dashboard eturn to Catalog

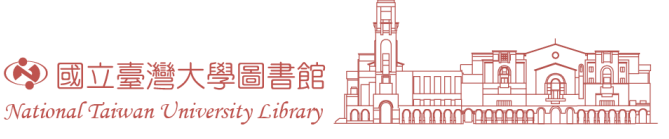

🚯 國立臺灣大學圖書館

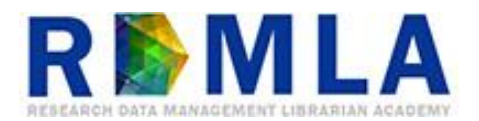

### 開始課程 - 首頁

• 於個人課程清單,點選 "Begin Course"

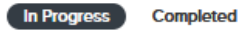

mpleted Not Completed

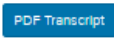

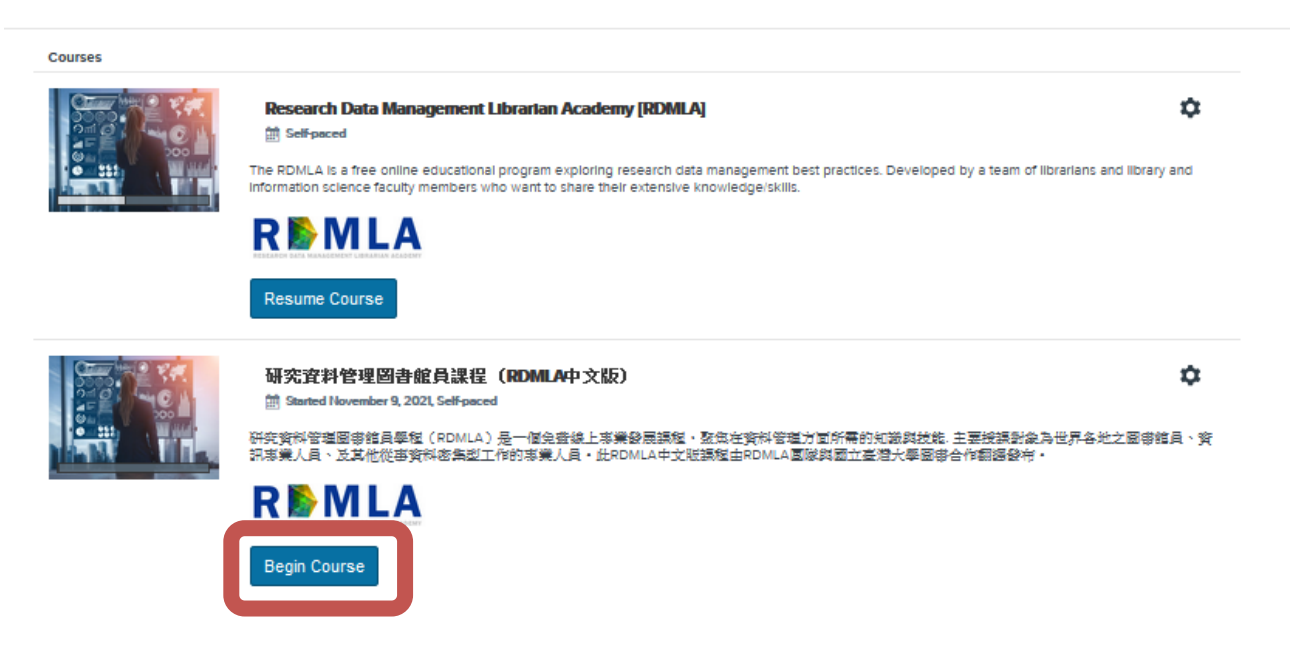

進入課程首頁,須看完「課程開始-課程介紹」
以解鎖各單元課程

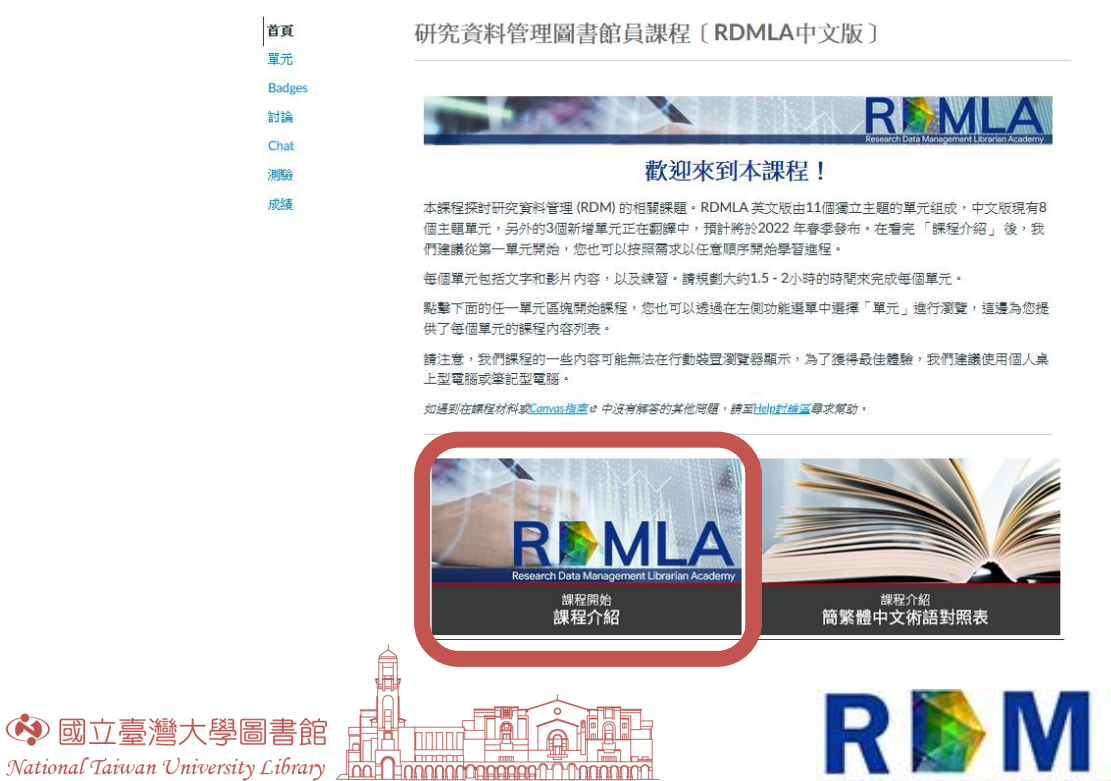

ISPARCH DATA MANAGEMENT LIBRARIAN ACADEMY

### 開始課程 - 單元

看完「課程開始-課程介紹」後,即可在「單元」頁籤看見解鎖的各單元課程,並依需求循序或選擇單元

|                     | 第一單元:數迎頁面<br><sup>檢預</sup>      | 0 |
|---------------------|---------------------------------|---|
| Bauges              | 第一單元:謀程簡介與目標<br><sup>檢視</sup>   | 0 |
| 部1編<br>Chat<br>競表板  | 第一單元:謀程簡介影片<br><sup>檢視</sup>    | 0 |
| 目<br>課程<br>成績       | 第一單元:講師資訊<br><sup>檢視</sup>      | 0 |
| <b>前時</b><br>行事曆    | 第一單元:謀前閱讀與參考資源<br><sup>檢視</sup> | 0 |
| L<br><sup>收件匣</sup> | 第一單元:內容與活動                      |   |
| ()<br>歴史記録          | 資料生命週期:規劃與蒐集<br><sup>按預</sup>   | 0 |
| ⑦<br><sub>支援</sub>  | ◎ 練習1:檔案組織(討論區)<br>#3.          | 0 |
|                     | 蒙習1:檔案組織(数節回應) <sup>檢視</sup>    | 0 |
|                     | 資料生命週期:確認與描述 <sup>檢視</sup>      | 0 |
|                     |                                 |   |

 進入所選單元後點選「下一個」循序觀看說明、 影片、加入討論、進行測驗,並可下載影片之 中文投影片及逐字稿

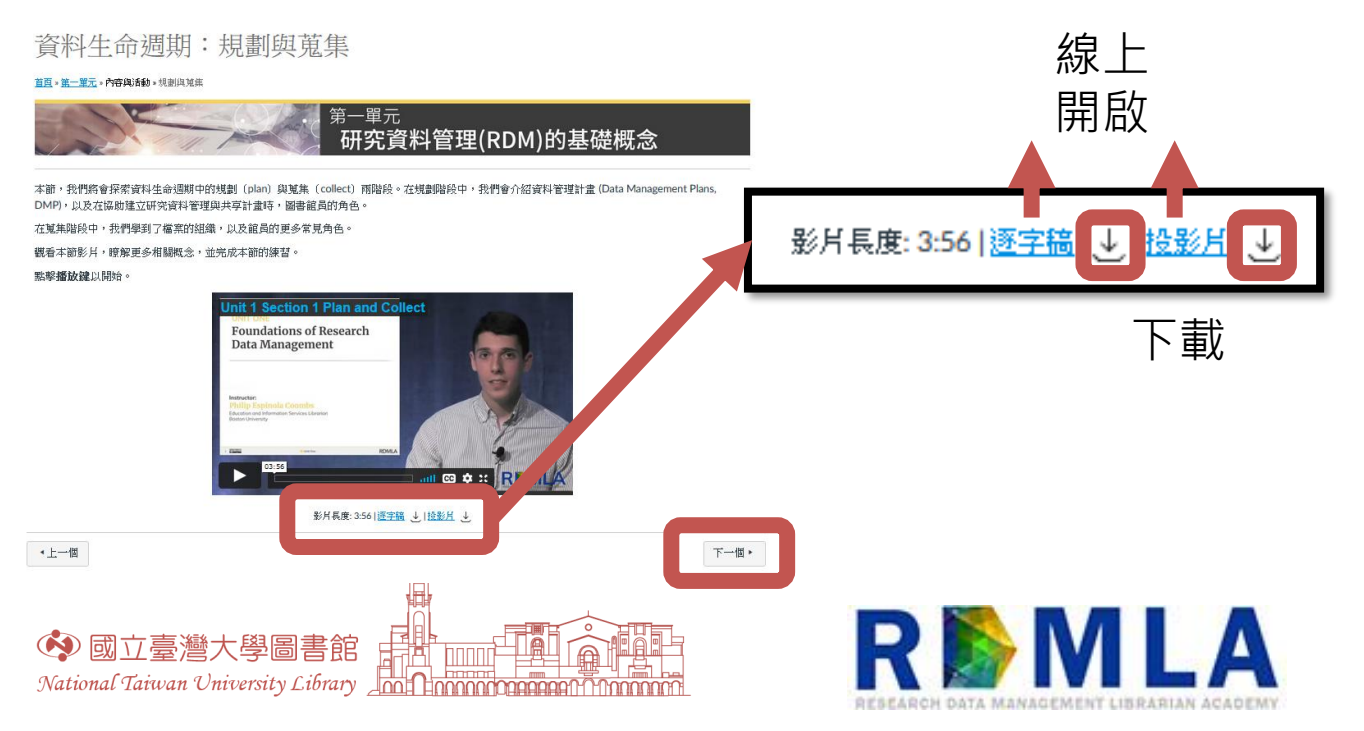